| Classification | ISaGRAF Chinese FAQ-099 |         |       |      |           |      |     |
|----------------|-------------------------|---------|-------|------|-----------|------|-----|
| Author         | Chun Tsai               | Version | 1.0.0 | Date | Apr. 2007 | Page | 1/6 |

## 如何編寫一個每固定時間取樣(或每個 PLC scan 取樣)然後求整數 或實數平均值的功能方塊?

下載 FAQ-099 範例

有 2 個更好用的 ISaGRAF C-function, Aver\_N 與 Aver\_F (只適用 WP-8xx7, VP-25W7/23W7 與 XP-8xx7-CE6) 可用來計算連續平均值. 請參考

http://www.icpdas.com/en/faq/index.php?kind=280#751 > FAQ-120.

有一些應用會每隔一段時間對一個整數或實數取樣累計一次,然後求出 連續平均值.比如每秒對某個 Analog input 值累計一次,每次取樣後算出連續 5 個取樣的其平均值 (前 4 次加上本次取樣的平均值)

要達到此功能,可以編寫一個"Averag\_F"方塊來求出一個實數的連續平均值(或"Averag\_N"來求出一個整數的連續平均值).

其演算法為,例如連續有 10 次的取樣值為 F1, F2,..., F10, 然後求 5 個資料的平均值,則某次的平均值是 (F1+F2+F3+F4+F5)/ 5, 然後下一次就會是 (F2+F3+F4+F5+F6)/ 5, 再下一次是 (F3+F4+F5+F6+F7)/ 5, 最早記錄的資料會被刪除掉.

另外有一些應用會每隔一段時間對一個整數或實數取樣累計一次,之後累計到一定數量後再求出其平均值. 比如每秒對某個 Analog input 值累計一次,然後累計 10 次後,求出其平均值. 要達到此功能,可以編寫一個"Gt\_Ave\_R"方塊來求出一個實數的平均值(或"Gt\_Ave\_N"來求出一個 整數的平均值).

另有一些應用會每個 PLC scan 對一個整數或實數取樣累計一次,之後累計到一定時間後再求出其平均值.要達到此功能,可以編寫一個"Gt\_Av\_R2"方塊來求出一個實數的平均值 (或"Gt\_Av\_N2" 來求出一個整數的平均值).

以上這 6 個功能方塊, 分別放於以下路徑的 ISaGRAF project 內. http://www.icpdas.com/web/product/download/software/development\_tool/isagraf/doc ument/faq/faq099\_demo.zip 或 http://www.icpdas.com/op/faq/indox.php2kind=280#751 > 540,000

http://www.icpdas.com/en/faq/index.php?kind=280#751 >FAQ-099

wdmo\_74a.pia:內含"Gt\_Ave\_R"方塊範例 wdmo\_74b.pia:內含"Gt\_Ave\_N"方塊範例 wdmo\_74c.pia:內含"Gt\_Av\_R2"方塊範例 wdmo\_74d.pia:內含"Gt\_Av\_N2"方塊範例 wdmo\_74e.pia:內含"Averag\_F"與"Averag\_N"方塊範例

ICP DAS Co., Ltd. Technical Document

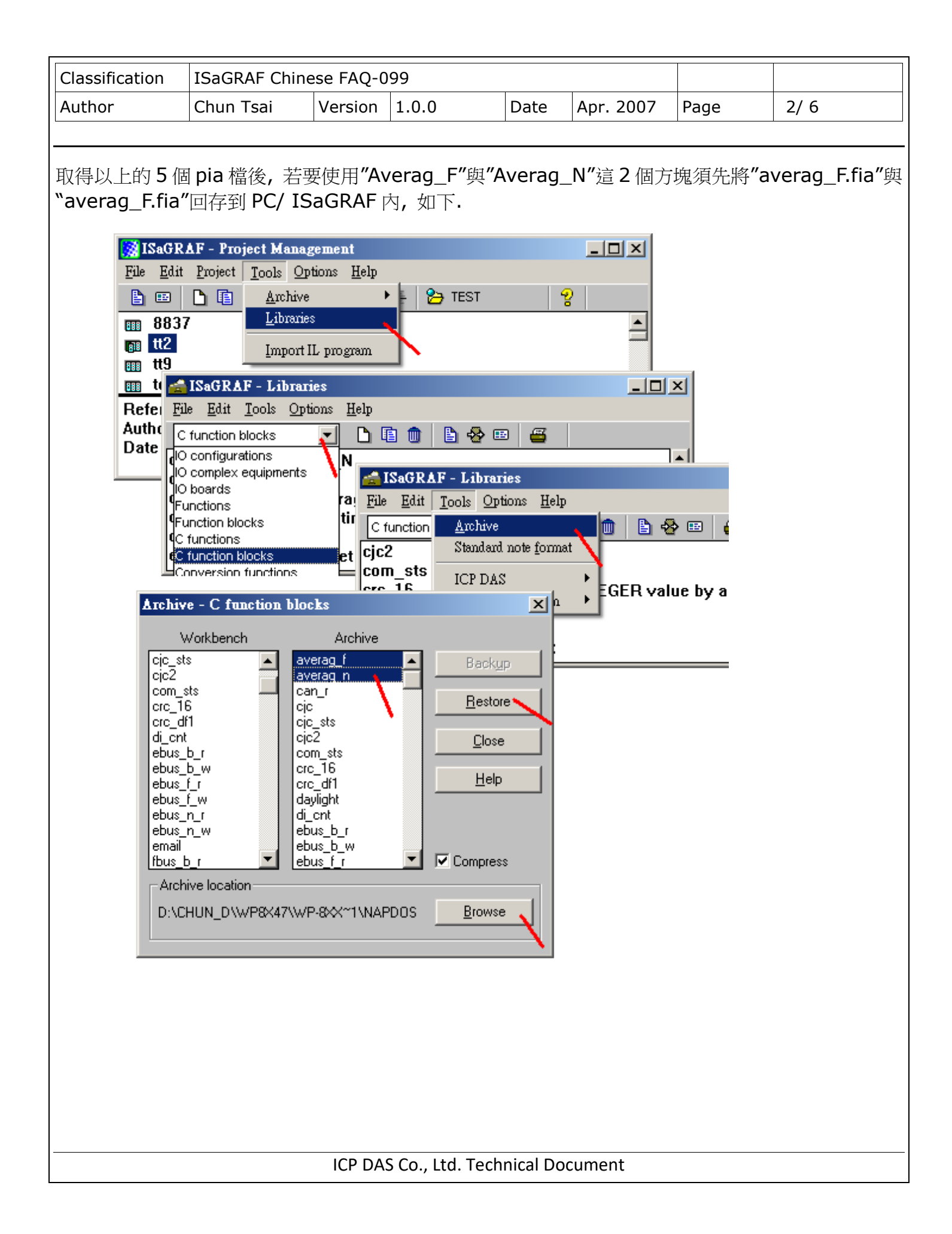

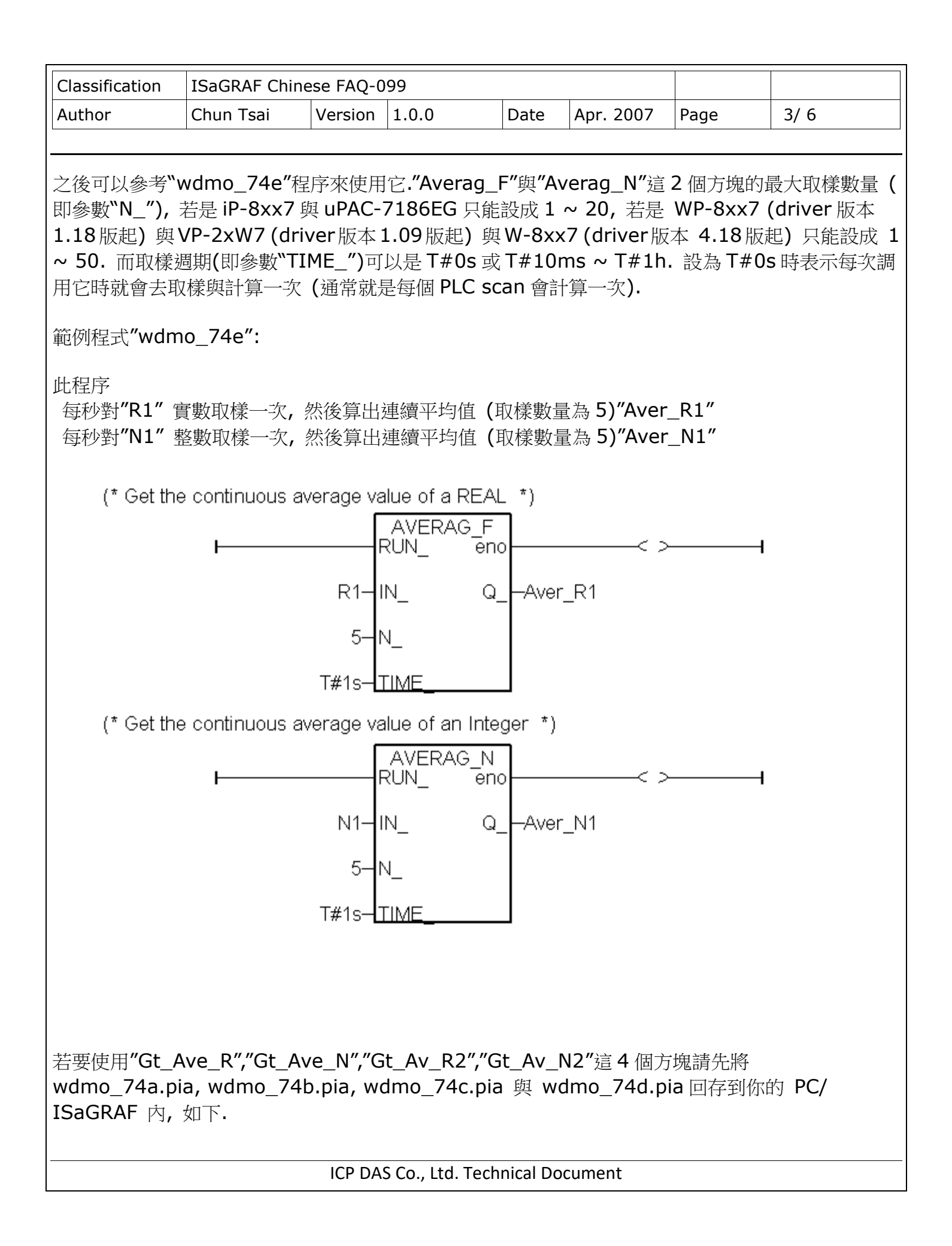

| Classification                                                                                                    | ISaGRAF Chine                                                                                           | ese FAQ-0                                                                                                    | 99                                                                                                    |                                                                                                    |                                                                                                    |                                               |                                     |
|----------------------------------------------------------------------------------------------------|----------------------------------------------------------------------------------------------------|----------------------------------------------------------------------------------------------------|----------------------------------------------------------------------------------------------------|----------------------------------------------------------------------------------------------------|----------------------------------------------------------------------------------------------------|-----------------------------------------------|-------------------------------------|
| Author                                                                                                    | Chun Tsai                                                                                               | Version                                                                                                    | 1.0.0                                                                                                    | Date                                                                                                    | Apr. 2007                                                                                                    | Page                                          | 4/6                                 |
|                                                                                                    |                                                                                                    |                                                                                                    |                                                                                                    |                                                                                                    |                                                                                                    |                                               |                                     |
| Archive<br>W<br>Convert<br>creation<br>demo_id<br>demo_id<br>demo_id<br>isxx7<br>kit_2<br>project1<br>sample<br>sin_x<br>test232<br>testene<br>vbdmo_<br>Archiv<br>C:\CH<br>之後 請在 ISa | - Projects<br>orkbench<br>2<br>74a<br>75a<br>a1<br>wdn<br>wdn<br>wdn<br>wdn<br>wdn<br>wdn<br>wdn<br>wdn | Archive<br>no_71e<br>no_72a<br>no_72b<br>no_72b<br>no_74c<br>no_74c<br>no_74c<br>no_74d<br>ni_02<br>ni_03<br>ni_04<br>ni_05<br>ni_05a<br>\ISAGRAF\W<br>LOC 你將要<br>Management<br>ols Options | ISAGRA<br>File Edit<br>E Edit<br>E | Image: Second state of the second state of the second state of the second state of the second state of the state of the state of t | t Management<br>ools Options He<br><u>Archive</u><br>Libraries<br>Import IL program<br>Smmar as wome<br>est9<br>, 比如 proje<br><br> | lp Projects Commo s i-7530 resourcements ct1. | n data<br>"CANopen'<br>ting two i-7 |
| Re                                                                                                    | wdmo_71d<br>eference : te                                                                               | Similiar as wo<br>st9                                                                                                    | lmo_71c but connec                                                                                                    | cting two i-7                                                                                                    | '530. One is at CC                                                                                                    |                                               |                                     |
| Au<br>Da<br>Da                                                                                                    | ate of create<br>crsion nur<br>escription Name:<br>IO cont<br>(none)                                    | new project                                                                                                    |                                                                                                    | _<br>_                                                                                                    | <u>D</u> K<br><u>C</u> ancel                                                                                                    | ×                                             |                                     |
|                                                                                                    |                                                                                                    |                                                                                                    |                                                                                                    |                                                                                                    |                                                                                                    |                                               |                                     |
| ICP DAS Co., Ltd. Technical Document                                                                                                    |                                                                                                    |                                                                                                    |                                                                                                    |                                                                                                    |                                                                                                    |                                               |                                     |

| Classification                                                                                                    | ISaGRAF Chine                                                                                                    | ese FAQ-0                                  | 99                                                            |                           |                                            |      |      |  |
|----------------------------------------------------------------------------------------------------|----------------------------------------------------------------------------------------------------|--------------------------------------------|---------------------------------------------------------------|---------------------------|--------------------------------------------|------|------|--|
| Author                                                                                                    | Chun Tsai                                                                                                    | Version                                    | 1.0.0                                                         | Date                      | Apr. 2007                                  | Page | 5/ 6 |  |
|                                                                                                    | L                                                                                                    |                                            |                                                               |                           |                                            |      |      |  |
| 若要使用"Gt_Ave_R", 請先進入 wdmo_74a 內 ( wdmo_74b 則是"Gt_Ave_N", wdmo_74c 則<br>是"Gt_Av_R2", wdmo_74d 則是"Gt_Av_N2"), 然後選取"Gt_Ave_R" 再 copy 到 project1<br>內                                                                                                    |                                                                                                    |                                            |                                                               |                           |                                            |      |      |  |
| File E                                                                                                    | lit Project Tools                                                                                                    | Options Hel                                | p                                                             |                           |                                            |      |      |  |
| E 🗉                                                                                                    |                                                                                                    | <br>∰ 10 -                                 | 🖡 🕌 🎦 Wdem                                                    | ю                         | 2                                          |      |      |  |
|                                                                                                    | Imo_72b New<br>Imo_72c New<br>Imo_74a get a                                                                                                | Wincon-8x47<br>Wincon-8x47<br>werage value | 7 redundant system<br>7 redundant system<br>of one REAL value | with RU-87<br>with I-8KE8 | P4 + I-87K I/O (With<br>-MTCP I/O (Without | Touc |      |  |
|                                                                                                    | ISaGRAF - WDMC                                                                                                    | )_74∆ - Рто                                | grams                                                         | <u>.</u>                  |                                            |      |      |  |
| Re <u>Fi</u> l                                                                                                    | e <u>M</u> ake <u>P</u> roject <u>T</u>                                                                                                    | ools De <u>b</u> ug                        | Options <u>H</u> elp                                          |                           |                                            |      |      |  |
| Da                                                                                                    | ) 🔟 🕹 🕮 🗠                                                                                                    |                                            | ≫ <u>X</u> in <u>m</u> i<br>Select                            |                           | ∎\$;                                       |      |      |  |
|                                                                                                    | jin: ний<br>locks: 💬                                                                                                    | LD1<br>at ave R                            | get average real v                                            | aiue                      |                                            |      |      |  |
|                                                                                                    |                                                                                                    |                                            |                                                               |                           |                                            |      |      |  |
| ••••••••••••••••••••••••••••••••••••                                                                                                    |                                                                                                    |                                            |                                                               |                           |                                            |      |      |  |
|                                                                                                    | <u>D</u> ictionary<br><u>P</u> arameters<br>Di <u>a</u> ry                                                                                 |                                            | get average re                                                | al value                  |                                            |      |      |  |
| s                                                                                                    | <u>N</u> ew<br>Program co <u>m</u> ment<br><u>R</u> ename/Move<br>Arrange programs<br><u>C</u> opy<br>Copy to <u>o</u> ther proj<br>Delete | text<br>ect                                |                                                               |                           |                                            |      |      |  |
| 之後在您的 project1 內 可以開啟一個 Ladder 程式 來使用它,如下.<br>此例是去求出 A1 這個實數的平均值,與 A2 這個實數的平均值.<br>當"run1" 設為 True 後就開始對 A1 進行取樣, A1 這個實數是每秒取樣一次,累計取樣 10 次後 (<br>即每 10 秒後),算出平均值 "Aver1".<br>當"run2" 設為 True 後就開始對 A2 進行取樣, A2 這個實數是每 0.5 秒取樣一次,累計取樣 10 次<br>後 (即每 5 秒後),算出平均值 "Aver2". |                                                                                                    |                                            |                                                               |                           |                                            |      |      |  |
| <b>注息:Ⅰ.Ⅳ_</b>                                                                                                    |                                                                                                    |                                            |                                                               |                           |                                            |      |      |  |
| ICP DAS Co., Ltd. Technical Document                                                                                                    |                                                                                                    |                                            |                                                               |                           |                                            |      |      |  |

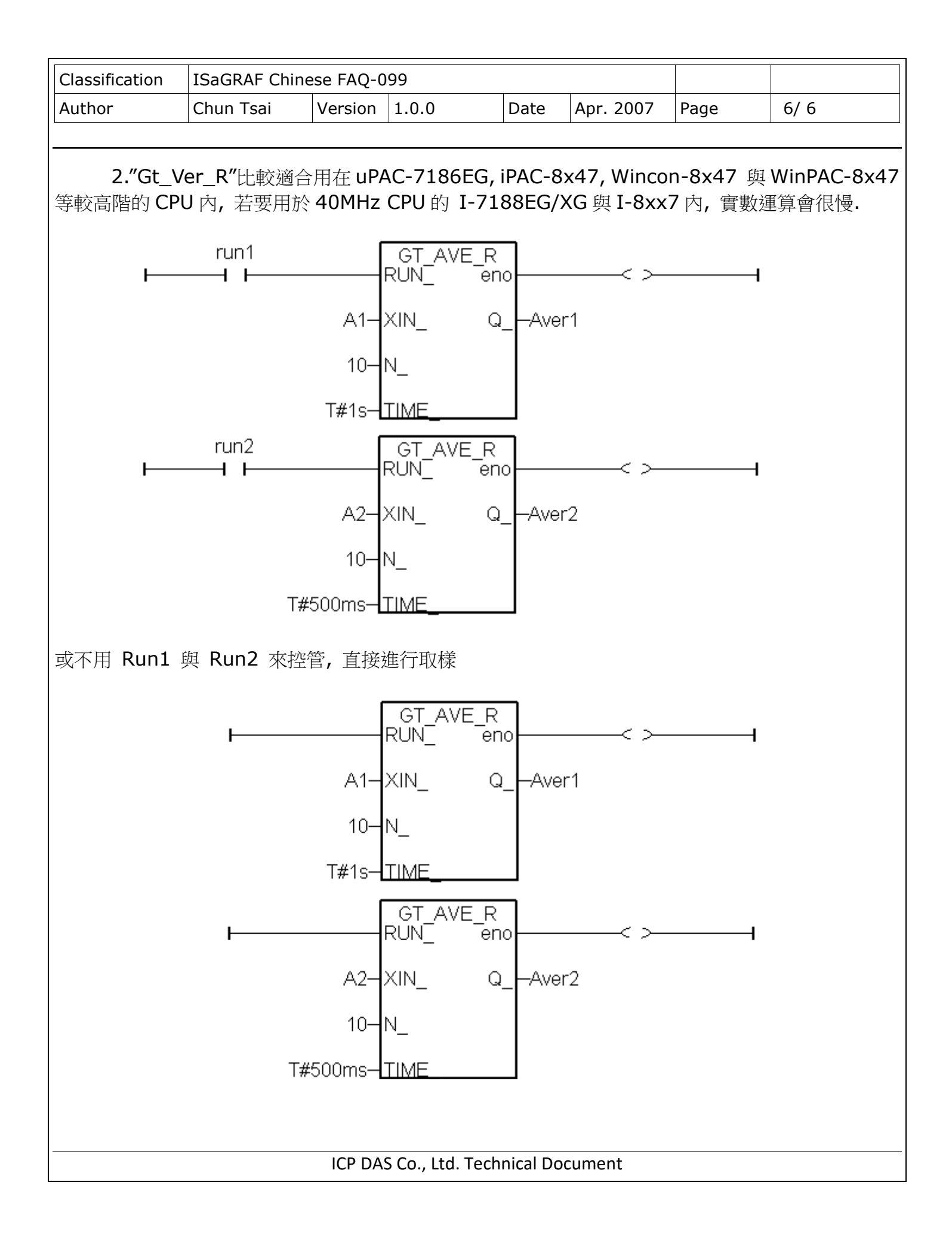